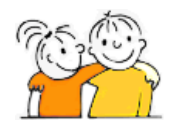

# Houthalen, 9 juni 2021

# Betreft : Informatie over de individuele, digitale oudergesprekken periode 3

## Beste ouder(s),

De overheid verbiedt nog steeds fysieke oudercontacten. Dat vinden we heel jammer. Tegelijkertijd beseffen we dat we ons best aan de geldende regels blijven houden. We willen u wel nog de kans geven om met de leerkracht in gesprek te gaan over de leervorderingen en het welbevinden van uw kind tijdens **evaluatieperiode 3**. Daarom gaan we ook deze individuele oudercontacten **digitaal** organiseren.

Deze oudercontacten zijn geheel vrijblijvend. U kiest dus zelf of u wenst deel te nemen. We verwachten wel dat u daadwerkelijk zal deelnemen aan het videogesprek wanneer u zich inschrijft. Voorafgaand aan deze oudergesprekken zal u weer het rapport van uw kind via mail ontvangen.

Met deze brief willen we de werkwijze van deze digitale oudercontacten nogmaals toelichten. Deze live- gesprekken zullen plaatsvinden op 29/06.

Hieronder kan u de verschillende stappen lezen:

### Stap 1: u ontvangt een eerste mail met uitnodiging voor de individuele oudercontacten

- U krijgt op 13/06 om 8.00u. een mail met een link.
- Zo zal deze mail er ongeveer uit zien: Beste ouder(s)

U kan zich nu inschrijven voor het individueel oudercontact periode 3. Klik <u>hier</u> om het inschrijvingsformulier te openen.

Met vriendelijke groeten, Het schoolsecretariaat

- Met deze mail kan u zich inschrijven voor de digitale oudercontacten.
- U klikt op de link en u wordt doorgestuurd naar de inlog van ons ouderplatform.
- Hier geeft u uw gebruikersnaam en wachtwoord in.

### Stap 2: U vult het oudercontactformulier in

• U bent nu ingelogd op ons ouderplatform:

|                                             |                                         |                            | 1 A 127- 3 | (T) The                           |
|---------------------------------------------|-----------------------------------------|----------------------------|------------|-----------------------------------|
| START                                       | Pennemans Edin -<br>Klas 28 - 2020-2021 |                            | Protect of | ¢ (+                              |
| BERICHTEN<br>BERKENINGEN<br>Lo OUDERCONTACT |                                         |                            |            |                                   |
|                                             |                                         |                            |            | BERICHTEN<br>Ø e nieuwe berichten |
|                                             |                                         | Alle berichten weergeven # |            |                                   |

- In het keuzemenu kiest u "oudercontact".
- Nu kan u het oudercontactformulier invullen naar wens.
  - 1. U geeft aan of u deelneemt aan het oudercontact

- 2. U selecteert de leerkracht die u wenst te spreken
- 3. U kiest het tijdstip wanneer u wenst deel te nemen
- Opgelet: Probeer tijdig in te schrijven. Hoe eerder u inschrijft, hoe meer keuzemogelijkheden!

| 🚟 Broekx cuderplatform 🛛 🗙 | Ouderplatform               | × 👩 Ouderplatform            | X 🛃 Links - De G | Gotffel — WordPress 🗙 🔡 Widgets - De Gotffel — WordPres X | 🛃 Mediabibliotheek - De Griffel - 🗦 | Get a faster, more secure webs | < +    |   | $\overline{\pi}_{0}$ | ۵         | ×      |
|----------------------------|-----------------------------|------------------------------|------------------|-----------------------------------------------------------|-------------------------------------|--------------------------------|--------|---|----------------------|-----------|--------|
| (←) ← @                    | 🖸 🔒 https://ouders.b        | roeks.be/Oudercontact.aspx   |                  |                                                           |                                     |                                | ·· 🖂 🗘 | ¥ |                      | 3 3       | =      |
|                            | CT tools 🖹 kieuters 🖹 lager | HH web V Praktijkbundels ICT | CT network @ Sk  | ubmenu NTS                                                | ek 📌 Maak leerling-snelkop          | 1 127                          |        | 2 | -                    | 1 mil     | -      |
| START                      |                             | Pennen<br>Klas 28 - 202      | nans Edin 🔻      |                                                           |                                     |                                |        |   | ¢                    | *         |        |
| BERICHTEN                  |                             |                              |                  |                                                           |                                     |                                |        |   |                      |           | -      |
| REKENINGEN                 |                             | individueel ou               | Idercontac       | ct periode 1                                              |                                     |                                |        |   |                      |           |        |
| a oudercontact 📀           |                             | Inschrijvingsformul          | ier              |                                                           |                                     |                                |        |   |                      |           |        |
|                            |                             | Komt u naar het ouderco      | ntact?           | Ja                                                        |                                     |                                |        | ~ |                      |           |        |
|                            |                             | Wie wenst u te spreken?      |                  | Klasleerkracht 2B (Geunis Charlotte)                      |                                     |                                |        | * |                      |           |        |
|                            |                             | Op welk uur wilt u komer     | 7                | 10-11                                                     |                                     |                                |        | ~ |                      |           |        |
|                            | l                           |                              | Ç                | Opelan & verzenden                                        |                                     |                                |        |   |                      |           |        |
| 🔳 🔉 🖽 🗮 🧃                  | 1 💿 💿 📰 🛛                   | e 🗖 🖻 🖉 🖬                    |                  |                                                           |                                     | والمراجعة المراجع              |        |   |                      | 9<br>18/1 | 1/2020 |

- Wanneer u alles heeft aangeduid, klikt u op "opslaan en verzenden".
- U mag nu het ouderplatform afsluiten.

### Stap 3: u ontvangt een tweede mail met bevestiging van uw inschrijving

- Meteen na inschrijving ontvangt u een mail met daarin de bevestiging van uw registratie.
- Zo zal deze mail er ongeveer uit zien:

#### Inschrijving oudercontact

Uw inschrijving voor het oudercontact werd goed geregistreerd:

| Klasleerkracht 2B (Geunis Charlotte) | 22 juni - 10u15 |  |
|--------------------------------------|-----------------|--|

### Stap 4: U ontvangt een derde mail met de link naar het live- gesprek

- U ontvangt later (na 17/06) een mail met daarin de link naar het live- gesprek.
- Deze mail kan u ook steeds terugvinden op uw persoonlijke pagina van het ouderplatform.
- Zo zal deze mail er ongeveer uit zien:

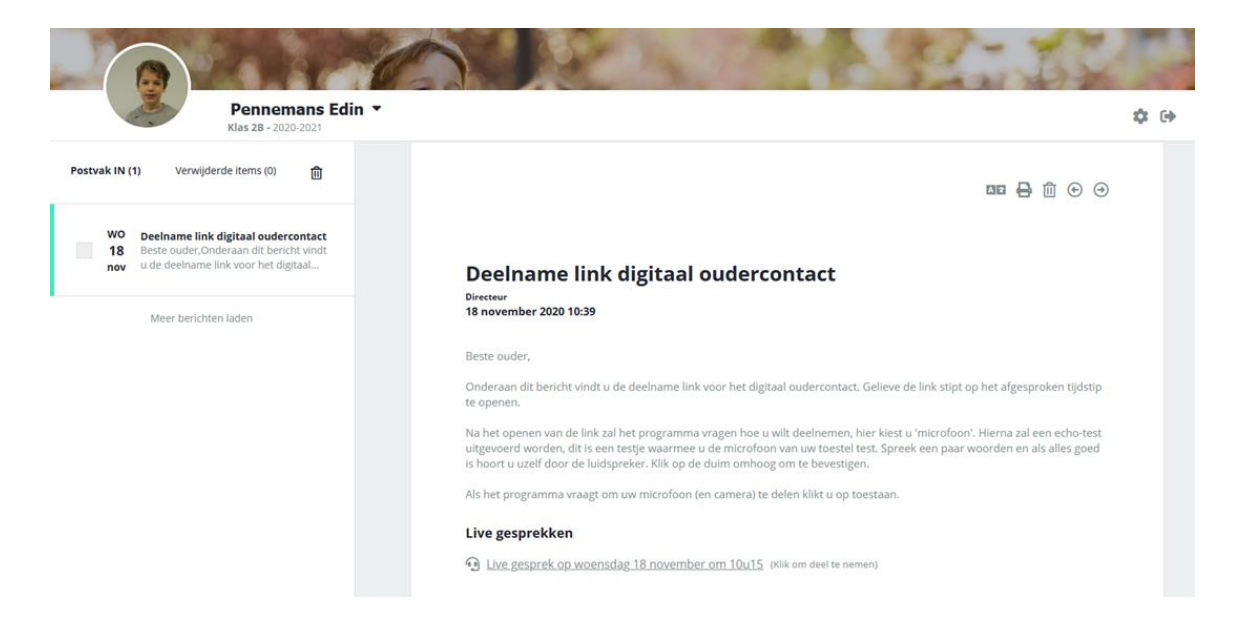

## Stap 5: U neemt deel aan het individueel gesprek met de klasleerkracht

- U neemt op het zelfgekozen moment deel aan het gesprek door onderaan in de mail op de link te klikken.
- Gelieve 5 min. voor het tijdstip van deelname reeds het live- gesprek op te starten. Op deze manier zit je al klaar wanneer de leerkracht je op het moment zelf zal toelaten tot het gesprek.
- Op onze schoolsite vindt u ook een link voor ons ouderplatform. Via deze link kan u ook op elk moment naar uw persoonlijke pagina van het ouderplatform gaan.

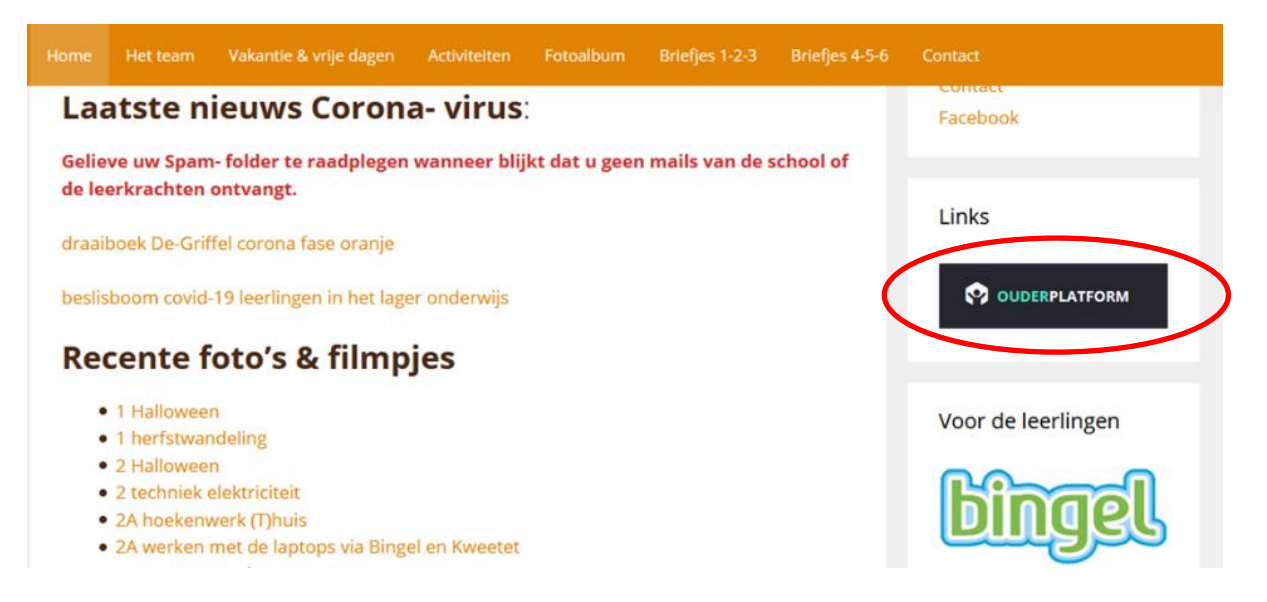

Mocht u bij het inloggen of bij het invullen van het keuzeformulier nog vragen hebben, mag u me altijd contacteren.

Met vriendelijke groeten,

De directie